地域資源マップ『高齢者の集いの場マップ』の御利用方法について

注:スマートフォンやタブレットで閲覧した場合、次に Google マップアプリを開い た際に、高齢者の集いの場の情報が表示されてしまうことがあります。その際は「地 図の凡例を表示」をタップし、「× 閉じる」をタップすれば表示を消すことができま す。

## 1 ピンの位置

(1)同じ住所に複数の集いの場が存在する場合がありますが、地図上で拡大する と、活動場所の上にピンが立っています。

## 2 検索

(1)検索機能がありますが、上手く検索結果が表示されない場合があります。絞り 込むための補助機能として使用してください。

(2)検索は1文字ずつ打ち込んでいくと表示されやすいものとなっています

例:「ウォーキング」で検索する場合、「ウ」、「ォ」、「ー」・・・と検索します。

(3)「ヨガ教室」で「火曜日」に活動している集いの場を検索する、というようなA ND検索はできません。

## 3 その他

(1)活動団体から情報が提供されていない情報は、マップに項目ごと掲載されません。

(2) スマートフォンやタブレットで閲覧する場合、機器やOSによって上手く表示 されない場合があります。この場合、市では対応ができかねますので、御了承ください。